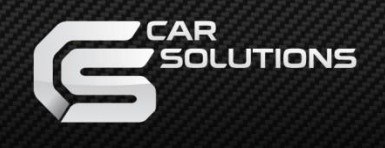

Manual Date : 2025.05

# **Installation Manual**

### Video Interface for Porsche PCM4.0 Model : QPE-PCM4.0-CMD

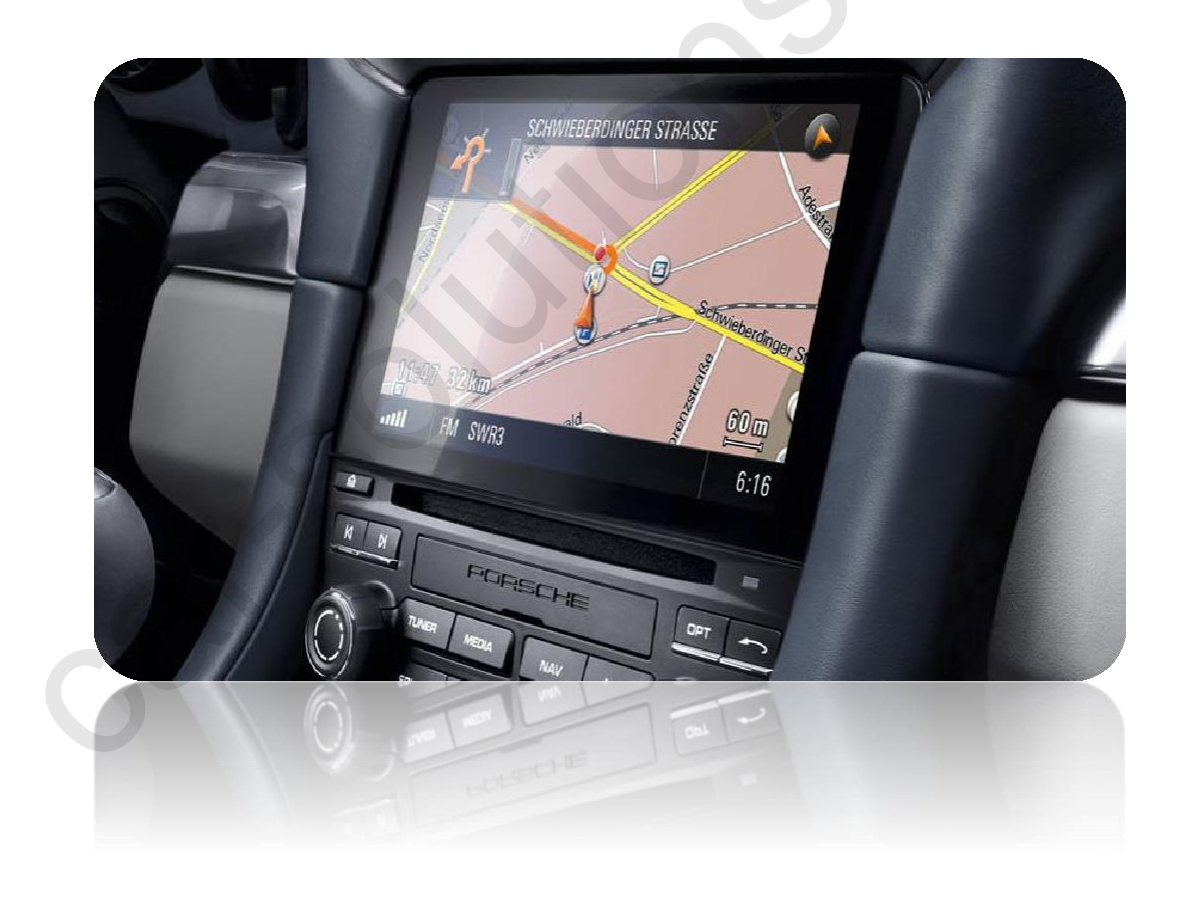

## Specification

Car Compatibility : 2016 Porsche model with PCM4.0

Components : Interface\* 1ea

### Multimedia interface Input/output spec

Input : Analog RGB\*1, A/V\*1, CVBS(Rear Camera)\*1 CVBS(Front Camera)\*1 Output : To LCD\*1

### Power spec

Input power : 8VDC ~ 18VDC Consumption : 5WATT

#### Switch input mode

- External video sources skip function : able to control input videos on and off via DIP switches.
- Able to switch videos via the remote, button switch, and original buttons.

### Components

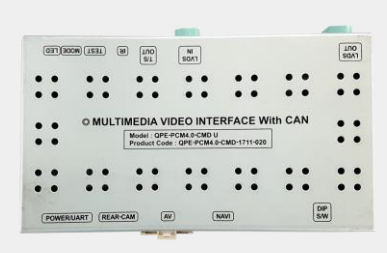

MAIN BOARD QCPASS1187

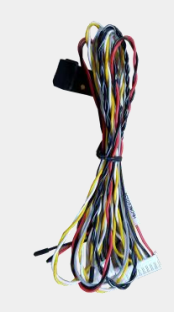

POWER CABLE

HPOWER0216

Y

CAN J BY J HPOWER0218

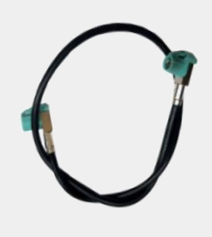

LCD CABLE HLCDCA0050

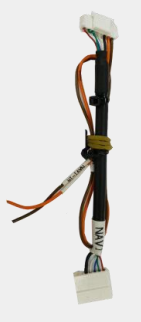

RGB CABLE HRGBCA0020

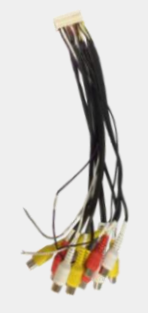

AV CABLE HAVCAB0030

Rear CABLE HAVCAB0032

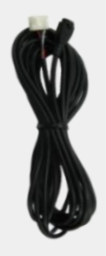

IR CABLE HIRCAB0002

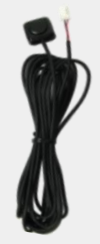

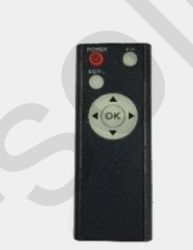

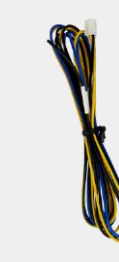

BUTTON CABLE HARETC0001

REMOTE CONTROL REMOTE0001

UART Cable HTOUCH0031

Navi Cable HNAVIC0002

## • DIP SWITCH

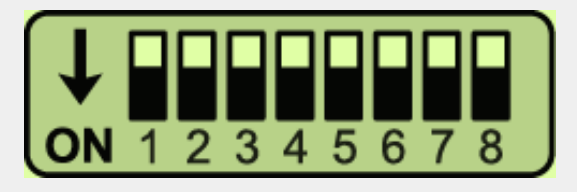

#### ON: DOWN / OFF: UP

\* Please make sure to disconnect the power cable of interface and reconnect to apply dip switch setting whenever changing DIP switch.

| PIN | FUNCTION          | Dip S/W SETTING                                    |  |  |  |
|-----|-------------------|----------------------------------------------------|--|--|--|
| 1   | RGB INPUT MUTE    | OFF : RGB DISPLAY<br>ON : RGB Skipping RGB Mode    |  |  |  |
| 2   | AV1 MODE MUTE     | OFF : AV1 DISPLAY<br>ON : Skipping AV1 Mode        |  |  |  |
| 3   | AV2 MODE MUTE     | OFF : AV2 DISPLAY<br>ON : Skipping AV2 Mode        |  |  |  |
| 4   | FRONT CAMERA MUTE | OFF : Front camera use<br>ON : Front camera mute   |  |  |  |
| 5   |                   |                                                    |  |  |  |
| 6   |                   |                                                    |  |  |  |
| 7   | REAR MODE         | OFF : OEM Rear Camera<br>ON : External Rear Camera |  |  |  |
| 8   | NO USE (OFF)      |                                                    |  |  |  |

## Factory setting

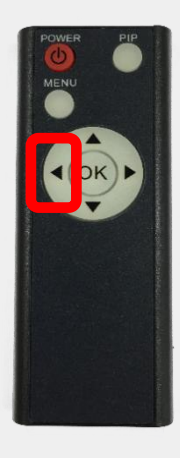

1. ◀ Long Press:

2. OK Short Press:

- 3. Long Press:
- 4. ▲ Short Press:
- 5. ▼ Short Press:
- 6. MENU Short Press:
- 7. PIP Short Press:

Access to the Factory Menu

- Selection or Mode Change
- Factory Reset
- Moving Upward
- Moving Downward
- Back
- No Use

| Menu of FACTORY |              |  |  |
|-----------------|--------------|--|--|
| IMAGE           | PAS TYPE     |  |  |
| PARK            | PAS SETUP    |  |  |
| UTIL1           | REAR TYPE    |  |  |
| UTIL2           | RADAR ENABLE |  |  |
| INFO            |              |  |  |
|                 |              |  |  |

#### MENU to Return SEL to Select/Save

#### PARK

PAS TYPE: Select parking line type

NOT USED: Do not use parking line

PAS ON: Use Flexible Parking Lines

PAS OFF: Use fixed parking line

**PAS SETUP:** You can move the position of parking line.

**REAR TYPE:** Choose rear camera recognition (CAN/LAMP)

**RADAR ENABLE**: Setting up parking distance alarm sensor (ON/OFF)

## Factory setting

| Menu of                                 | Menu of FACTORY                                              |  |  |  |  |
|-----------------------------------------|--------------------------------------------------------------|--|--|--|--|
| IMAGE<br>PARK<br>UTIL1<br>UTIL2<br>INFO | NAVI MODEL<br>AVOUT SELECT<br>FCAM FUNCTION<br>FACTORY RESET |  |  |  |  |
| MENU to Return SEL to Select/Save       |                                                              |  |  |  |  |

### Navigation & Car model setting up

**NAVI MODEL** : Setting up RGB Navigation.

Default MYVI WVGA ICUBE WVGA QROI WVGA GI5000A WVGA GI8000N WVGA SMITH PAD WVGA WP9200 WVGA WP9320 WVGA KD900 WVGA ACLASS WVGA SE-NAV(WVGA)

**AVOUT SELECT:** Selecting background sound through car AUX (AV1, AV2, AV3) FCAM FUNCTION : Choose to use FCAM source or AV3 source. FACTORY RESET : Reset the factory setting

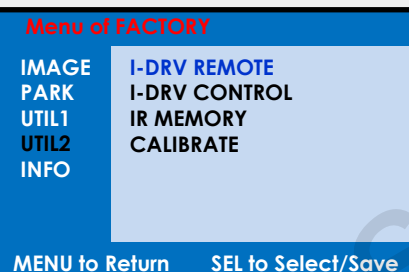

#### **SEL to Select/Save**

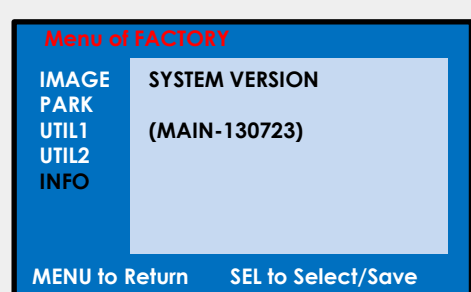

### Other options setting up

I-DRV REMOTE : Able to use remote control on DVD, DTV by selecting "User" after IR memory registered. (Default, User)

HANDLE KEY : Able to use a button on a steering wheel. **IR MEMORY : Registering IR memory (Remote** control values) of DTV, DVD.

**CALIBRATE**: Calibrate touch. **※ Please refer to "IR Manual" for IR set up.** 

### System version information

## •OEM Buttons usage

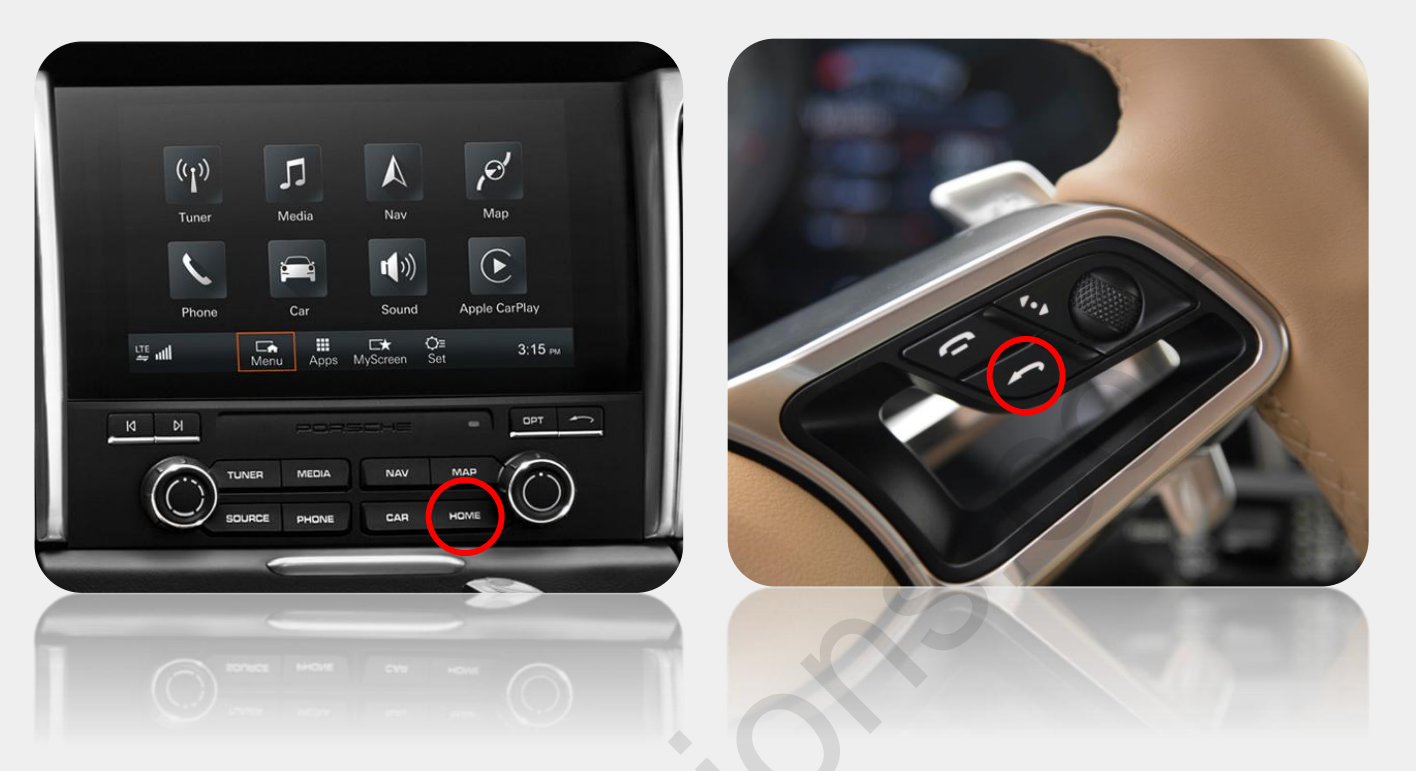

| BUTTON | Press              | Function                                |  |  |
|--------|--------------------|-----------------------------------------|--|--|
| HOME   | Long press (2 sec) | Switch modes<br>(OEM→NAVI→AV1→AV2→ AV3) |  |  |
| ВАСК   |                    | Activate front camera                   |  |  |
| OPT    | Long press (7 sec) | RESET                                   |  |  |
| HOME   |                    |                                         |  |  |
| OPT    |                    |                                         |  |  |
| TUNER  |                    |                                         |  |  |
| MEDIA  |                    |                                         |  |  |
| NAVI   | Short pross        | Back to OEM scroop                      |  |  |
| MAP    |                    | BUCK TO OLM SCIECT                      |  |  |
| SOURCE |                    |                                         |  |  |
| PHONE  |                    |                                         |  |  |
| CAR    |                    |                                         |  |  |
| ВАСК   |                    |                                         |  |  |

### **LCD Cable Connection**

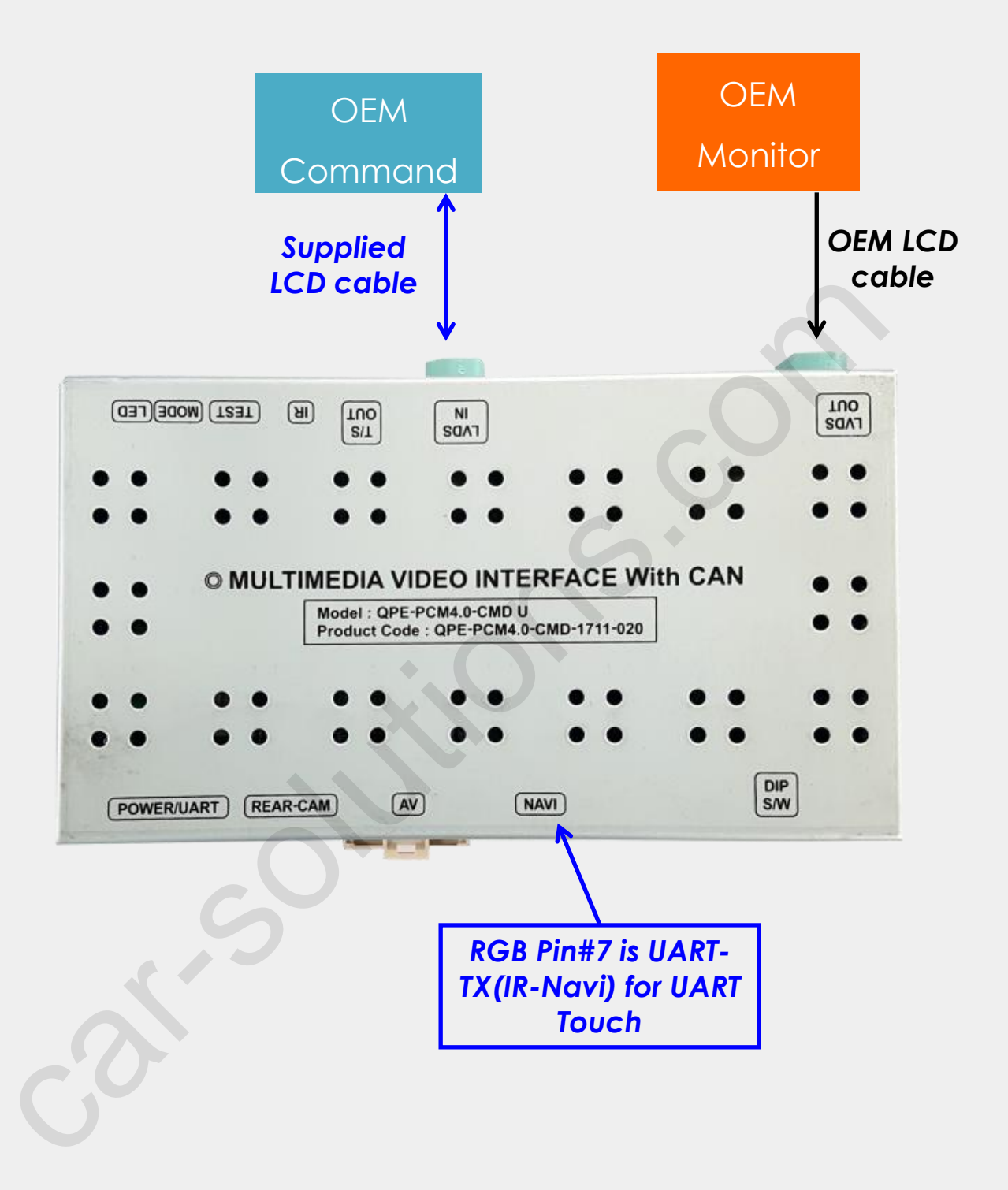

### **Power CAN Cable Connection**

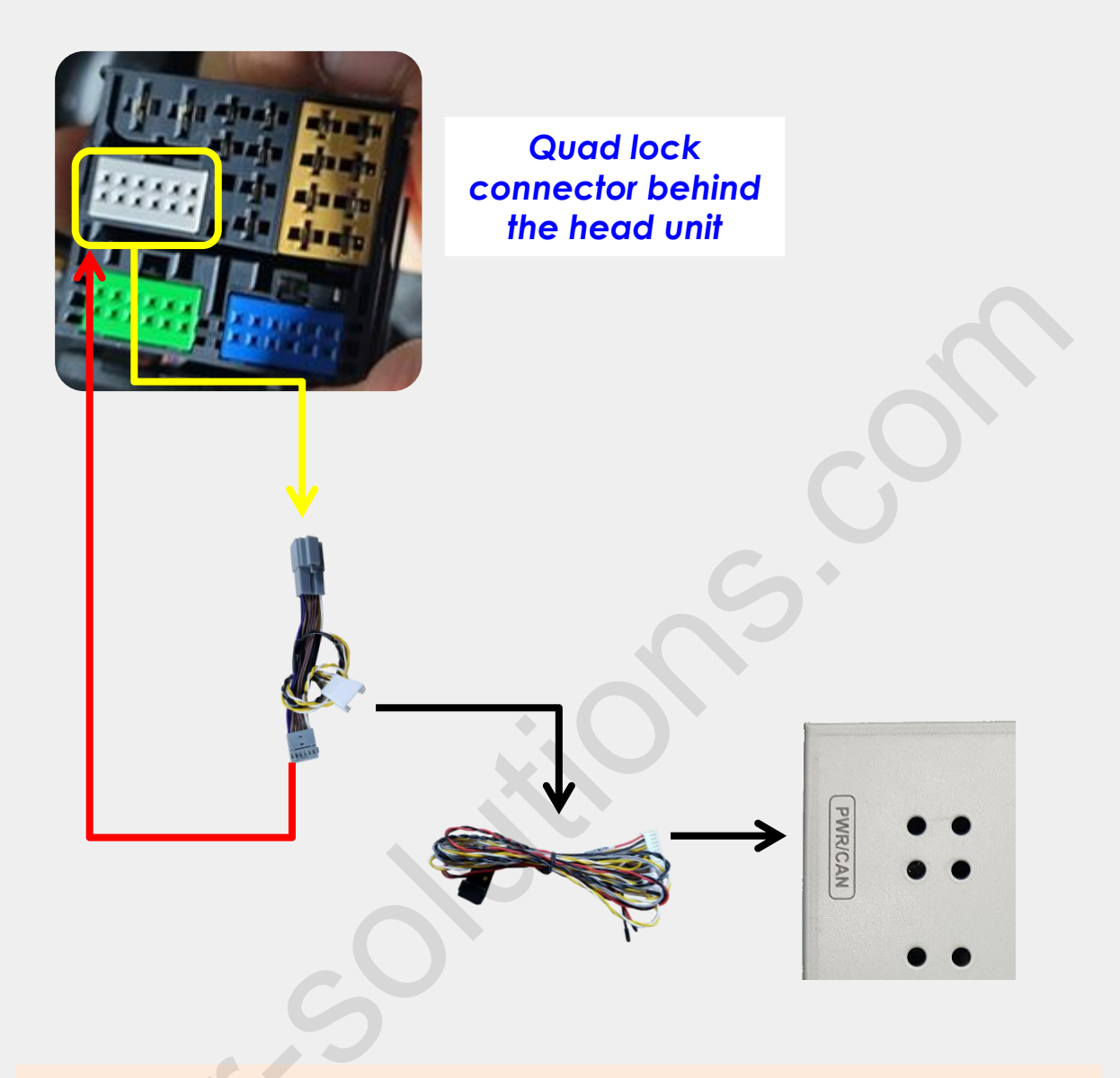

1. Please unplug OEM connector in yellow circle from the headunit bunch connector and plug in to provided CAN female connector.

2. Connect provided CAN male connector to the OEM bunch connector.

3. Connect provided power wire pin#1 to car ACC.

## Power / LVDS cable connection

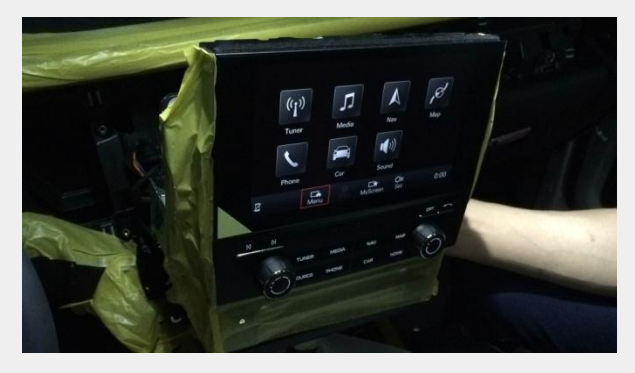

Take out the monitor from the center fascia.

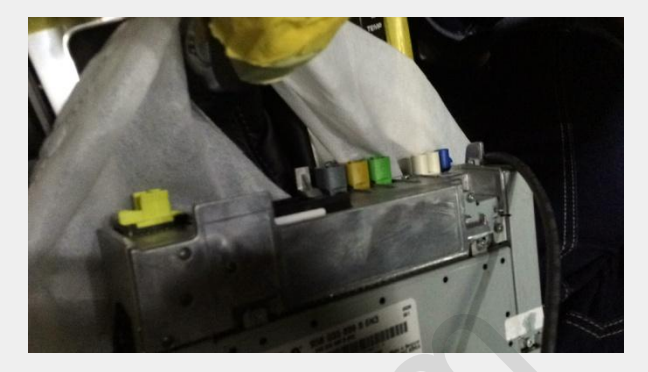

Disconnect all cables from the command.

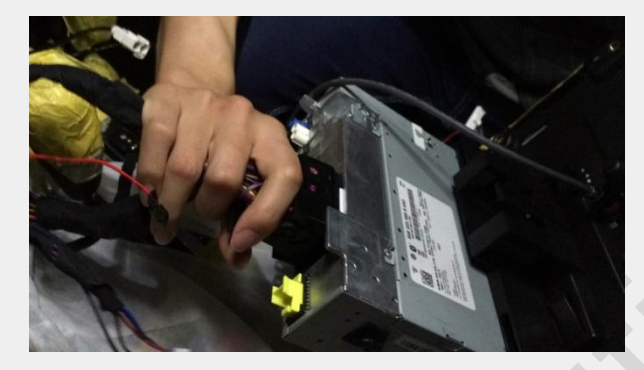

Disconnect a bunch of cables from the command for power/can connection.

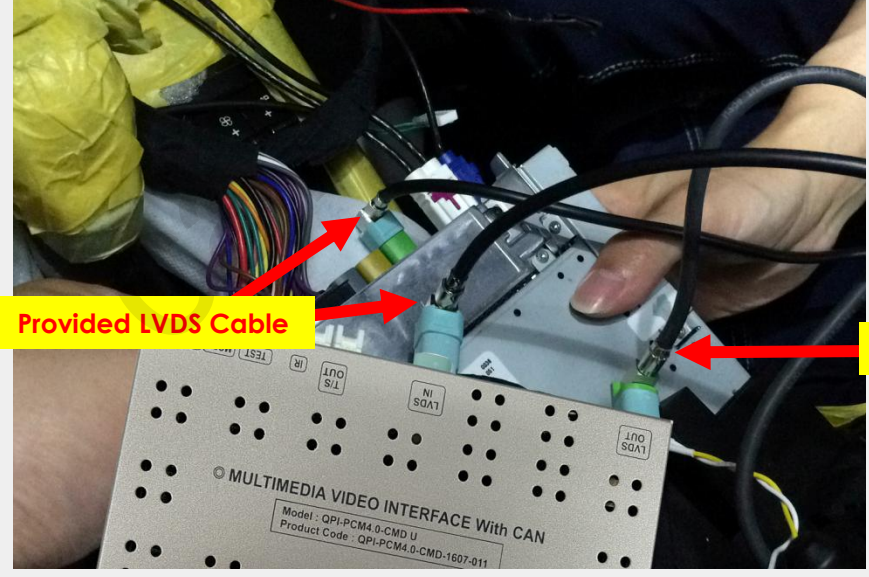

Original LVDS Cable

Connect the original LVDS cable (Green) from the command green connector to "LVDS OUT" and connect the provided LVDS cable to the command and support@car-sol@LiVDS of interface.

car-solutions.com

## **Power Cable Drawing**

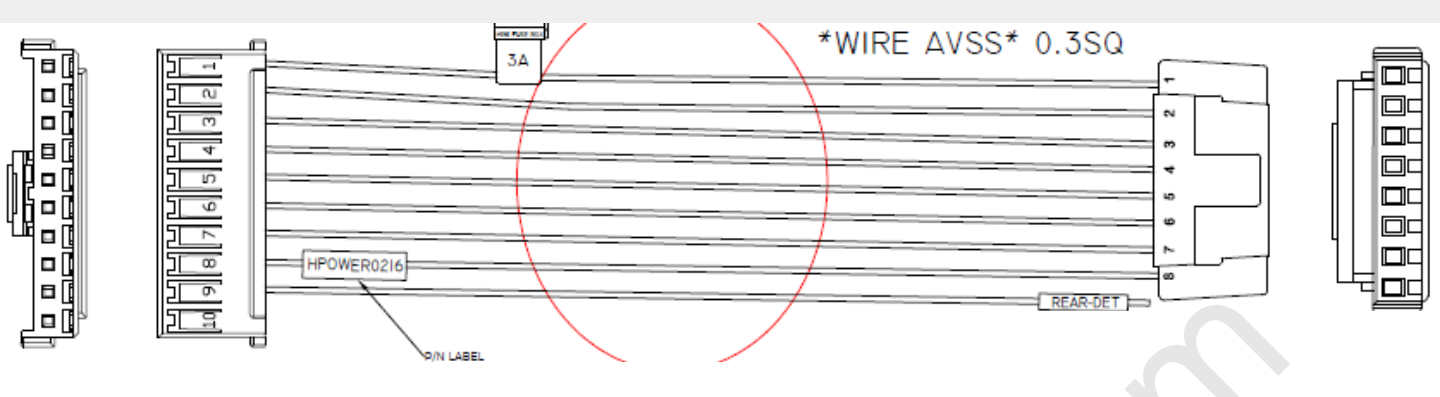

| NO | DESCRIPTION | NO | COLOR       |  |  |
|----|-------------|----|-------------|--|--|
|    | ACC         | -  | RED         |  |  |
| 2  | GND         | 2  | BLACK       |  |  |
| 3  | CAN-H       | 3  | BLUE        |  |  |
| 4  | CAN-L       | 4  | ORANGE      |  |  |
| 5  | CAN2-H(IN)  | 5  | WHITE +     |  |  |
| 6  | CAN2-L(IN)  | 6  | YELLOW      |  |  |
| 7  | CAN2-H(OUT) | 7  | BLACK/WHITE |  |  |
| 8  | CAN2-L(OUT) | 8  | BLACK       |  |  |
| 9  | REAR-DET    | 9  | GRAY        |  |  |
| 10 | N.C         | 10 |             |  |  |
|    |             |    |             |  |  |

| NO | DESCRIPTION | NO | COLOR       |
|----|-------------|----|-------------|
|    | ACC         | -  | RED         |
| 2  | GND         | 2  | BLACK       |
| 3  | CAN-H       | 3  | BLUE        |
| 4  | CAN-L       | 4  | ORANGE      |
| 5  | CAN2-H(IN)  | 5  | WHITE       |
| 6  | CAN2-L(IN)  | 6  | YELLOW      |
| 7  | CAN2-H(OUT) | 7  | BLACK/WHITE |
| 8  | CAN2-L(OUT) | 8  | BLACK       |

## **Can Jack by Jack Drawing**

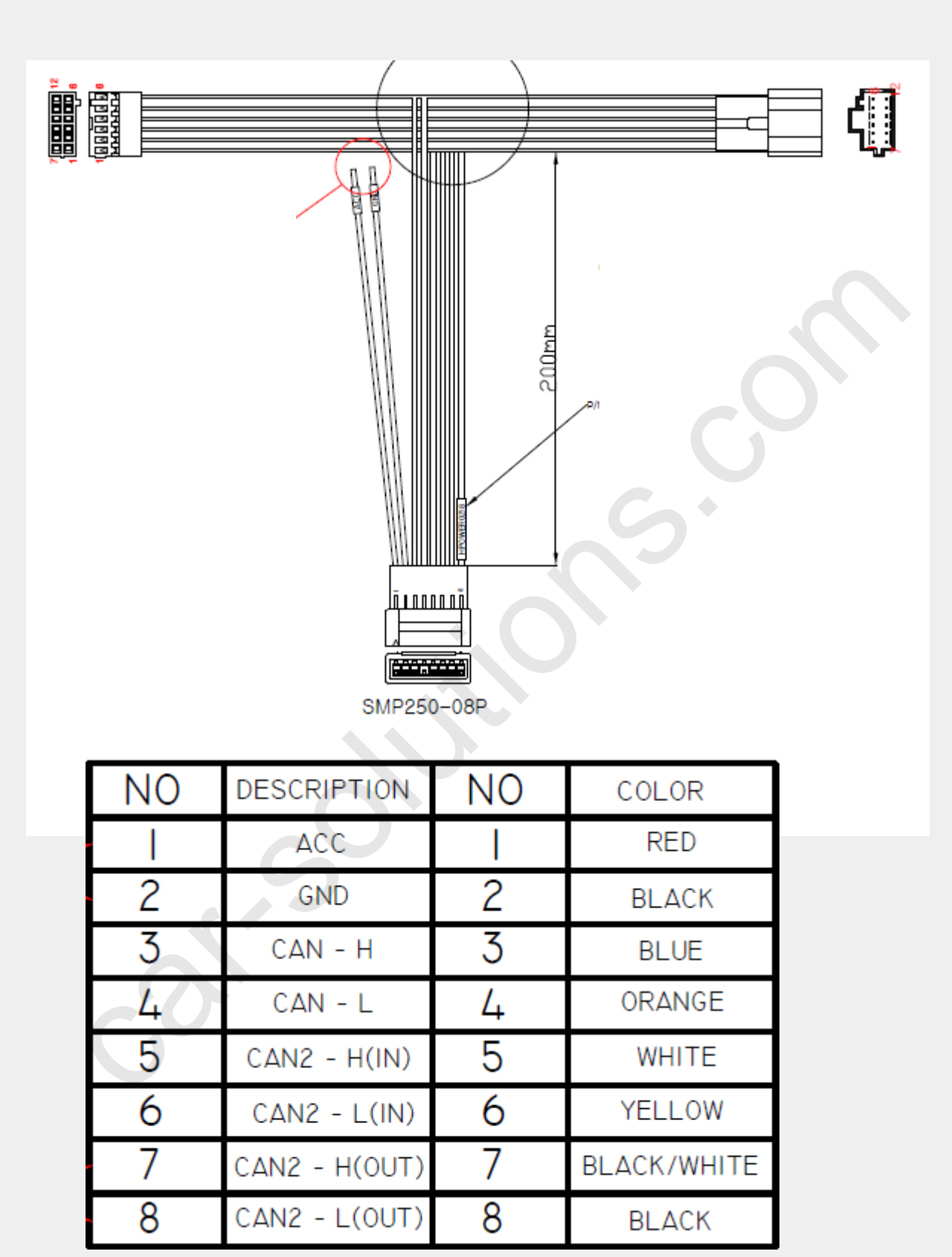

## **AV Cable Drawing**

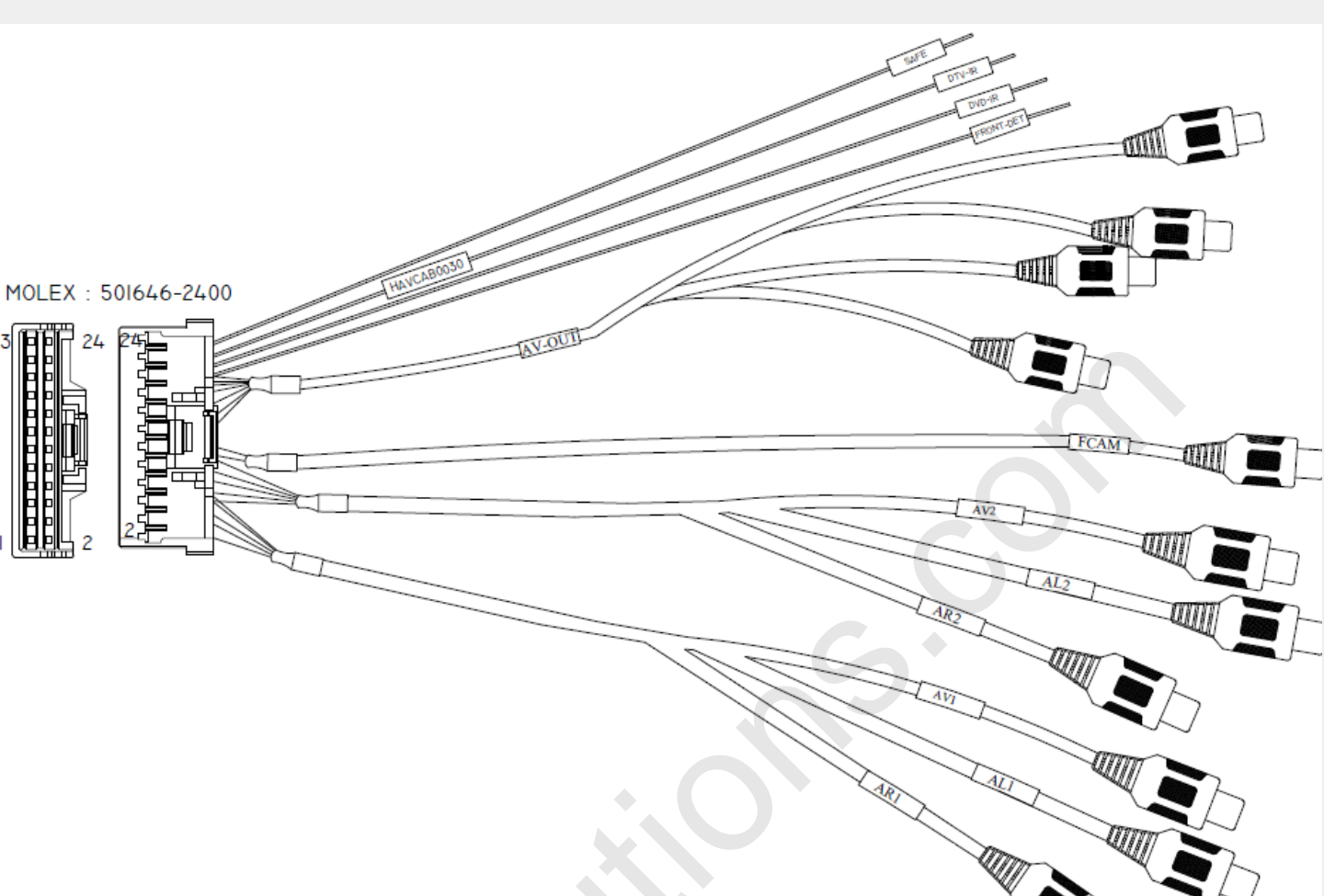

| NO | DESCRIPTION | NO | COLOR      | NO | DESCRIPTION  | NO | COLOR      |
|----|-------------|----|------------|----|--------------|----|------------|
|    | AVI         |    |            | 11 | FCAM         |    |            |
| 2  | AVI GND     | 2  | RCA TELLOW | 12 | FCAM-GND     | 12 | RCA TELLOW |
| 3  | AL I        | 3  | RCA WHITE  | 13 | AV OUT I     | 13 |            |
| 4  | AR I        | 4  | RCA RED    | 14 | AV OUTI-GND  | 14 | NCA TELEOW |
| 5  | AL,R GND    | 5  |            | 15 | AV OUT 2     | 15 |            |
| 6  | AV2         | 6  |            | 16 | AV OUT2-GND  | 16 | NCA TELEOW |
| 7  | AV2 GND     | 7  | RCA TELLOW | 17 | AL-OUT       | 17 | RCA WHITE  |
| 8  | AL 2        | 8  | RCA WHITE  | 18 | AR-OUT       | 18 | RCA RED    |
| 9  | AR 2        | 9  | RCA RED    | 19 | AL,R OUT GND | 19 |            |
| 10 | AL,R 2 GND  | 10 |            | 20 | FRONT-DET    | 20 | GRAY       |

| NO | DESCRIPTION | NO | COLOR  |
|----|-------------|----|--------|
| 21 | DVD-IR      | 21 | WHITE  |
| 22 | DTV-IR      | 22 | BLACK  |
| 23 | SAFE        | 23 | VIOLET |
| 24 |             | 24 |        |

## **RGB Cable Drawing**

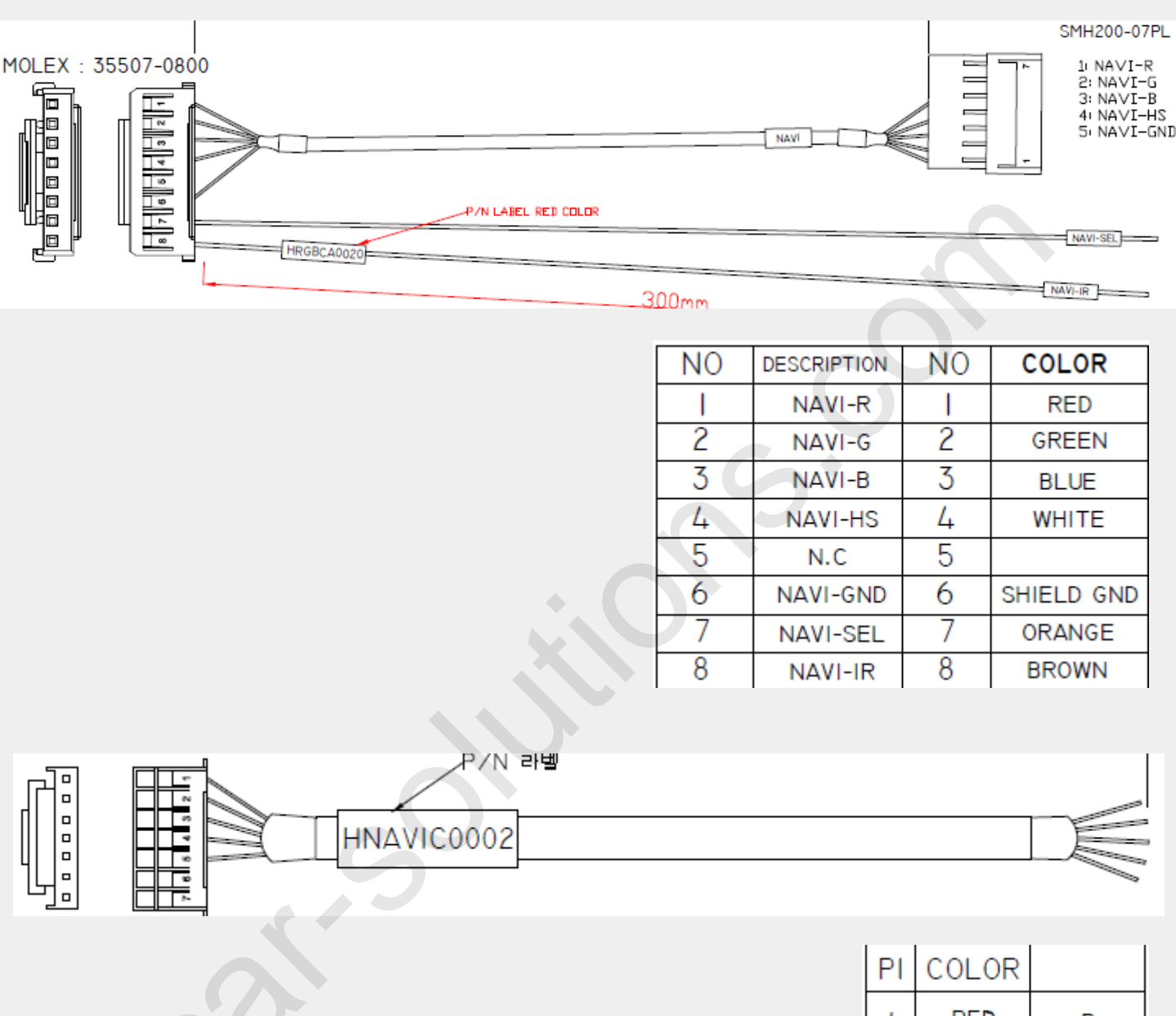

|   | COLOR |      |
|---|-------|------|
|   | RED   | R    |
| 2 | GREEN | G    |
| 3 | BLUE  | В    |
| 4 | WHITE | SYNC |
| 5 | BLACK | GND  |
| 6 | N.C   |      |
| 7 | N.C   |      |